## Wedstrijd beheer oefenwedstrijden

Menu: Voetbal > Uitslagen & Standen > Wedstrijd > Losse wedstrijd > Wedstrijd-beheer

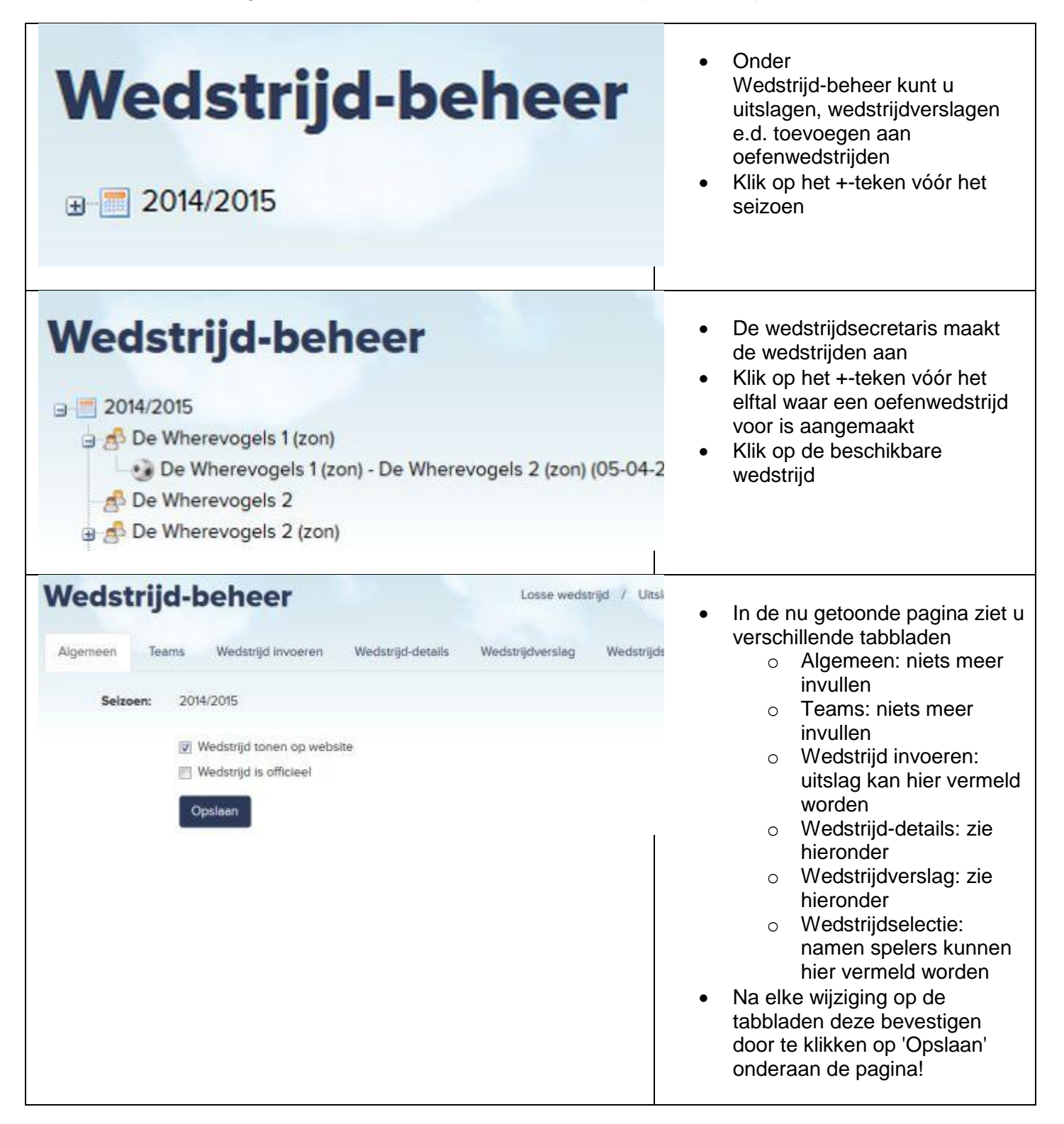

| Wedstrijd-beheer                                                                                                    | Wedstrijd-details<br>Wedstrijd-datu                                                      | Losse wedstrijd 🧳<br>Wedstrijdverslag We | <ul> <li>Wedstrijd-details: kaarten,<br/>doelpuntenmaker, uitslag e.d.<br/>kunnen hier vermeld worden</li> <li>Na elke wijziging op de<br/>tabbladen deze bevestigen</li> </ul>                                                                                                    |
|----------------------------------------------------------------------------------------------------|------------------------------------------------------------------------------------------|------------------------------------------|----------------------------------------------------------------------------------------------------|
|                                                                                                    | 5-4-2015<br>Tijd:<br>14 • : •<br>Accommodati<br>Sportpark Westerweg - W<br>Scheidsrechte | 00 •<br>e:<br>/herevoge •                | door te klikken op 'Opslaan'<br>onderaan de pagina!                                                                                                    |
| Wedstrijd-beheer         Algemeen Teams Wedstrijd invoeren Wed         Algemeen   Foto's uploaden   Foto beschrijving         Titel van het verslag:         Image: Image: Ima | Losse<br>Istrijd-details Wedstrijdver<br>Foto's verwijderen                              | wedstrijd / Uitslagen & stan             | <ul> <li>Wedstrijd-verslag: Klik op de<br/>beschikbare wedstrijd</li> <li>Voer een titel en uw<br/>wedstrijdverslag in.</li> <li>Voeg evt een foto toe</li> <li>Wedstrijdverslag wordt<br/>automatisch geplaatst bij de<br/>elftalpagina en het menu<br/>Wedstrijden &gt; Verslagen</li> <li>Na elke wijziging op de<br/>tabbladen deze bevestigen</li> </ul>                  |
| Pad                                                                                                    | A                                                                                        |                                          | <ul> <li>door te klikken op 'Opslaan'<br/>onderaan de pagina!</li> <li><u>Foto's toevoegen</u> <ul> <li>Hou het formaat van de foto's<br/>svp zo klein mogelijk</li> <li>Beperk het aantal foto's tot 2<br/>per verslag</li> <li>Beschikbare opslagruimte is<br/>niet onbeperkt</li> <li>Webmaster kan zonder<br/>vóóraankonding foto's<br/>verwijderen</li> </ul> </li> </ul> |